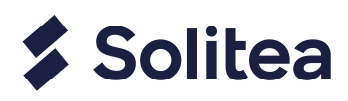

## Nastavení snímače Honeywell 1400g Voyager

- >> Nastavení USB snímače pro emulaci RS-232
- Stáhněte a nainstalujte ovladače pro sériovou emulaci (Install\_x86 pro 32-bitové operační systémy nebo Install\_x64 pro 64-bitové operační systémy) z <u>https://old.money.cz/wp-content/uploads/hsm-usb-serial-driver-version-351.zip</u>
- 2. Tímto kódem přepnete snímač do továrního nastavení

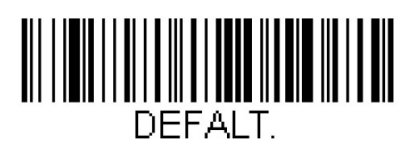

3. Tímto kódem nastavíte emulaci rozhraní RS-232

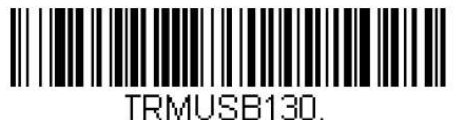

USB Serial

4. Následujícími kódy nastavíte CR a LF sufix rpo správnou funkčnost čtečky

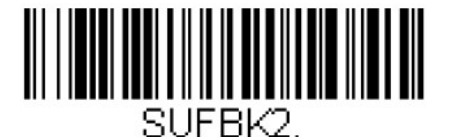

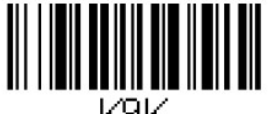

K9K

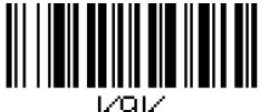

K9K

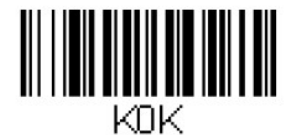

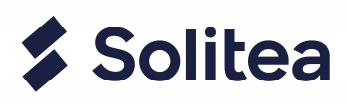

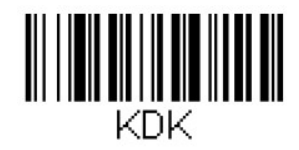

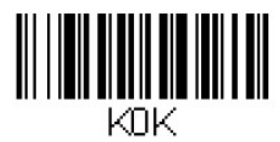

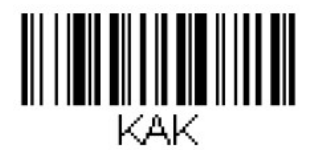

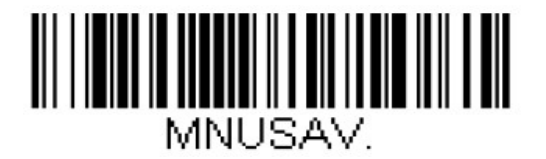

- >> Nastavení USB snímače pro emulaci klávesnice
- 1. Tímto kódem přepnete snímač do továrního nastavení

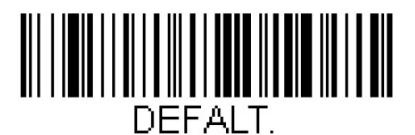

2. Tímto kódem nastavíte emulaci klávesnice

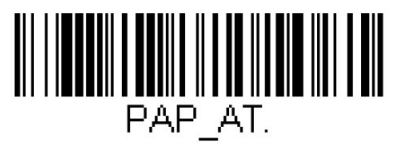

3. Tímto kódem nastavíte snímač pro použití s českou klávesnici

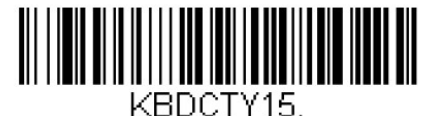

Czech